# **Monte Carlo simulation**

On this page

- Creating a system model
- Inheriting the Hinge Analysis Block from the MonteCarloAnalysis Block
- Creating a parametric diagram and binding values
- Creating a Simulation Configuration diagram and configuring other settings
- Running SimulationConfig and reviewing results

Cameo Simulation Toolkit introduces built-in support for Monte Carlo analysis, a technique that involves using random numbers and probability to solve problems. You can manage uncertainties and estimate how random parameters affect the overall performance of the system being modeled. Please refer to the HingeMonteCarloAnalysis sample model on the welcome screen as the feature demonstration with the following steps.

# Creating a system model

- 1. Transform the stochastic model: D > A+B+C (random components) to the deterministic model: D-(A+B+C) > 0.
- 2. Create the system model and Parts with a Block Definition diagram with required value properties, e.g., Blocks Hinge, AB, C, and D.
- 3. Create constraint Blocks with parameters and constraint specification according to the requirement, e.g., Clearance\_equation, R1, and R2.
- 4. Create a Requirement with a satisfy Relation to the value property to keep the result for the constraint, e.g., Hinge Clearance and Unassemblable.
- 5. Apply a «distribution» Type to get a set of random inputs of the value properties of the Parts based on Requirements, e.g., «uniform» with max and min and «normal» with mean and standardDeviation.

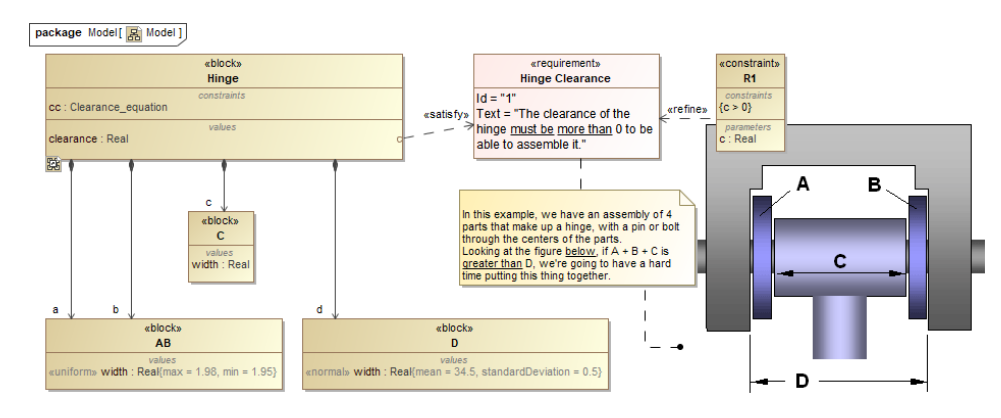

The Block Definition diagram of the Hinge model with distributed value properties applied.

6. Create a parametric diagram in the system to bind the value properties to the parameters of the constraint Block, e.g., Clearance equation.

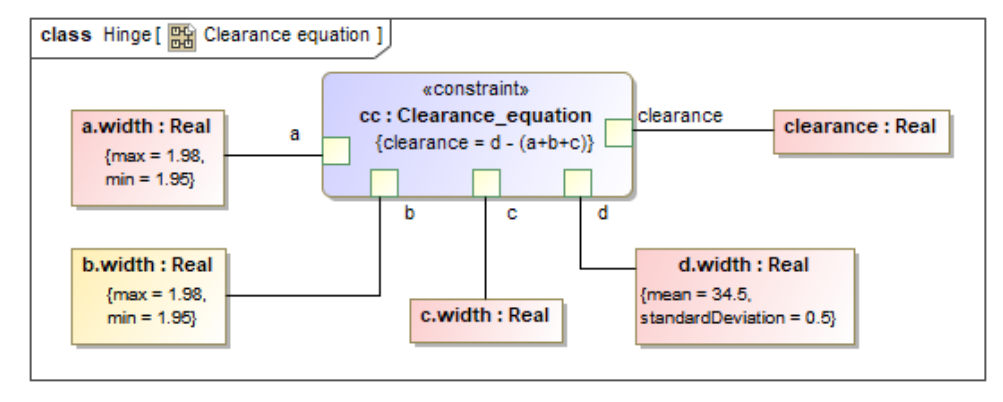

A parametric diagram of the Hinge model.

# Inheriting the Hinge Analysis Block from the MonteCarloAnalysis Block

- 1. Create another Block Definition diagram and include an analysis context definition by dragging the *MonteCarloAnalysis* Block from *MD Customization for SysML::analysis patterns* into the newly created Block Definition diagram, e.g., *AnalysisDefinition*.
- Create and inherit a new Block from the Block Definition diagram created in Step 1 as an analysis Block, e.g., *Hinge Analysis*, to get *OutOfSpec*, *N Mean*, and *Deviation* properties. The inheritance can be done through creating a generalization Relation from the *MonteCarloAnalysis* Block to the system model Block (from the Creating a system model section).
- 3. Create an association Relation, e.g., hinge, to make the Hinge system model block part of the analysis Block, e.g., Hinge Analysis.

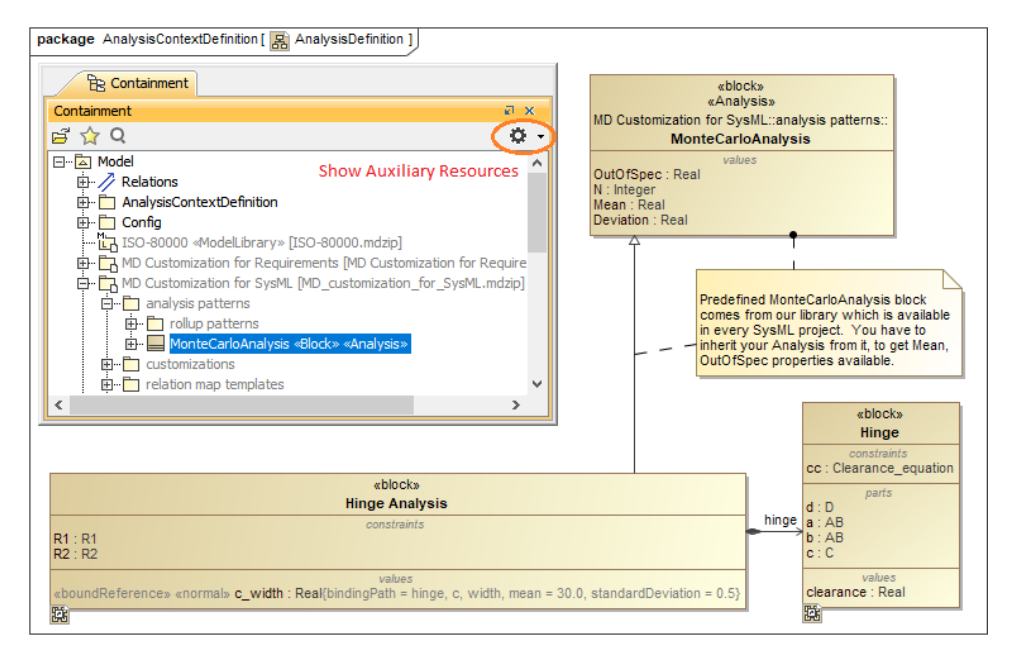

Inheriting the Hinge Analysis Block from the predefined MonteCarloAnalysis Block and setting the Hinge Block as part of the Hinge Analysis Block.

# Creating a parametric diagram and binding values

- 1. To specify a parameter as the target of Monte Carlo analysis, create a parametric diagram in the analysis block to bind properties and constraints. The statistical value will be recorded in *Mean* as a result from the termination of the analysis loop, e.g., *clearance*.
- Connect constraints from Requirements to Mean for the Requirement verification and to OutOfSpec for the percentage of the samples whose Mean value violates any of the attached constraints or Requirements, e.g., R1 and R2.

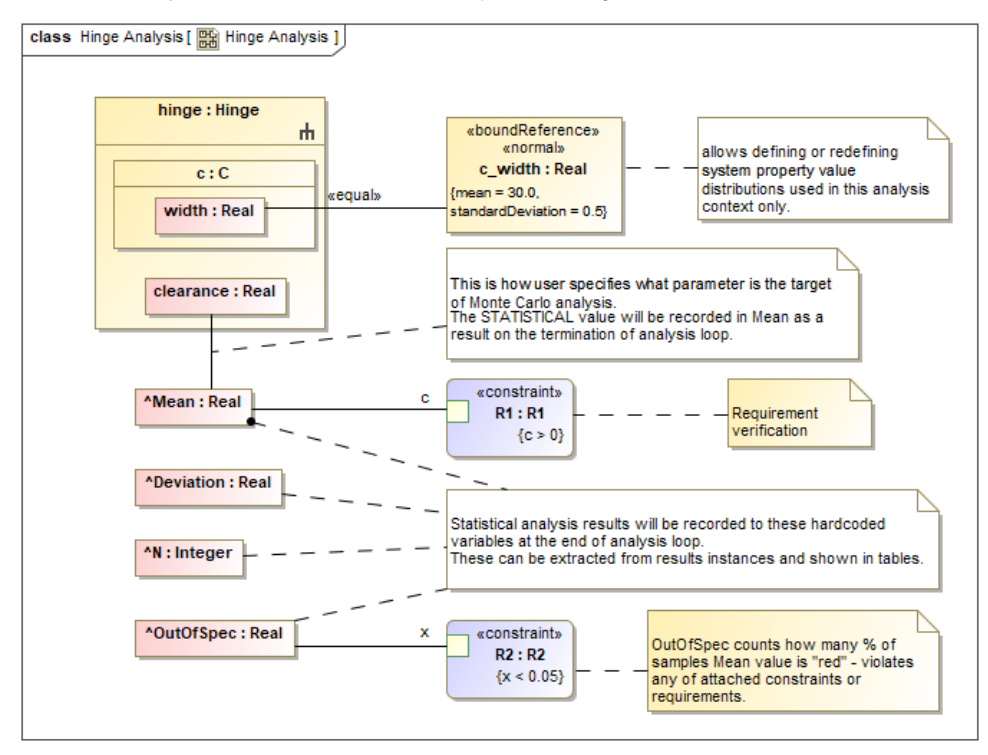

Specifying the Requirement verification (R1) and OutOfSpec property (R2) of the Monte Carlo analysis in another Parametric diagram.

# Creating a Simulation Configuration diagram and configuring other settings

- 1. Create a Simulation Configuration diagram, add a SimulationConfig to the newly created diagram, and set the following tags:
  - executionTarget: the analysis block, e.g., Hinge Analysis Block.
  - numberOfRuns: the number of runs, e.g., 5000.
  - resultLocation: an Instance table, e.g., Analysis results.

∕∿

- silent: true for the optimum performance of the simulation.
  - name (optional): e.g., Monte Carlo Analysis.
    - ∕!∖ Note For a model that has Behaviors (Classifier Behavior and/or Part Property with Behaviors), see the autoStart tag in Simulation
      - Config.
- 2. Drag a Histogram control from the Signilation and here the Signilation for the second state of the second second s interface by setting the following tags:
  - represents: https://www.ill.Bole.orkuneco.guly.lotimogee. Analysis.
  - value: the monitored value property, e.g., clearance.
    dynamic: true for visward with an icany updated swith an image and plantime for or the for visward of the second of the second
- name (optional); e gard singulation.
   Record generated value properties of every iteration using the CSV Export control by setting the following tags:
  - represents: the system model Block, e.g., Hinge.
  - value: related value properties, e.g., a.width, b.width, or clearance.
  - fileName: the exported file name, e.g., clearance.csv.
  - name (optional): e.g., clearance.
- 4. Drag the Histogram and CSV Export controls to the «SimulationConfig». UI and executionListeners tags will be updated with the names of the Hist ogram and CSV Export controls accordingly, e.g., Histogram and clearance.

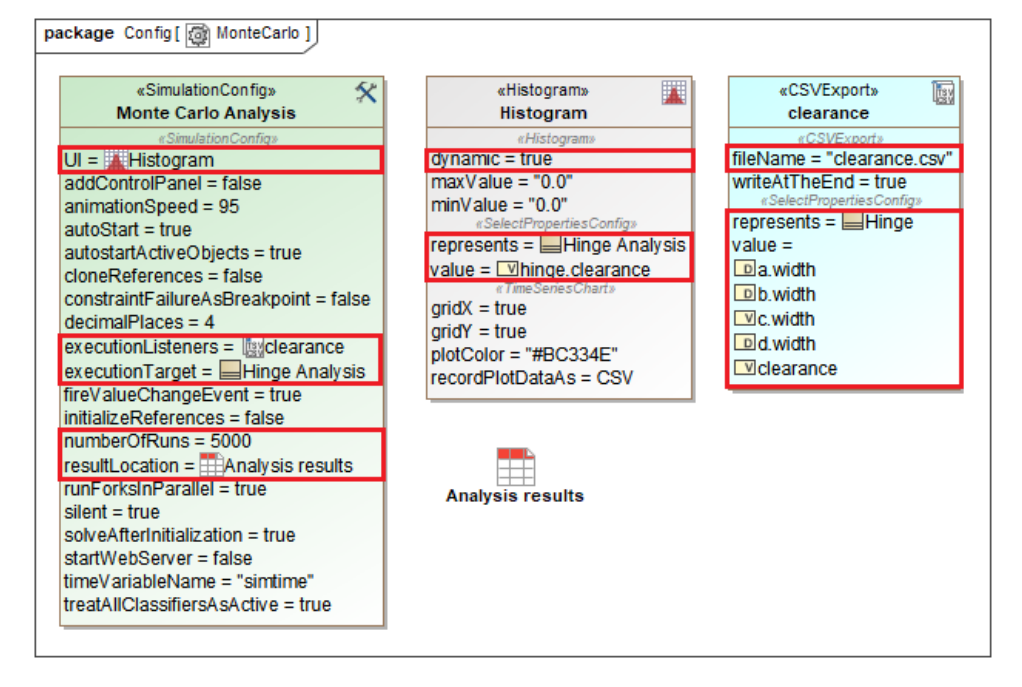

«SimulationConfig» setting with numberOfRuns, Histogram, CSV Export, and Instance table.

#### Running SimulationConfig and reviewing results

- 1. Run the SimulationConfig from the previous section, e.g., Monte Carlo Analysis.
- 2. During the simulation, the histogram will dynamically show the estimated distribution of the values of the analysis context definition at the top right, e.g., hinge.clearance, N, Mean, SD, and OutOfSpec.
- 3. The simulation progress bar will be shown with the number of iterations and time elapsed. You can click Cancel to terminate the simulation, and the analysis result will be saved at the terminated iteration.

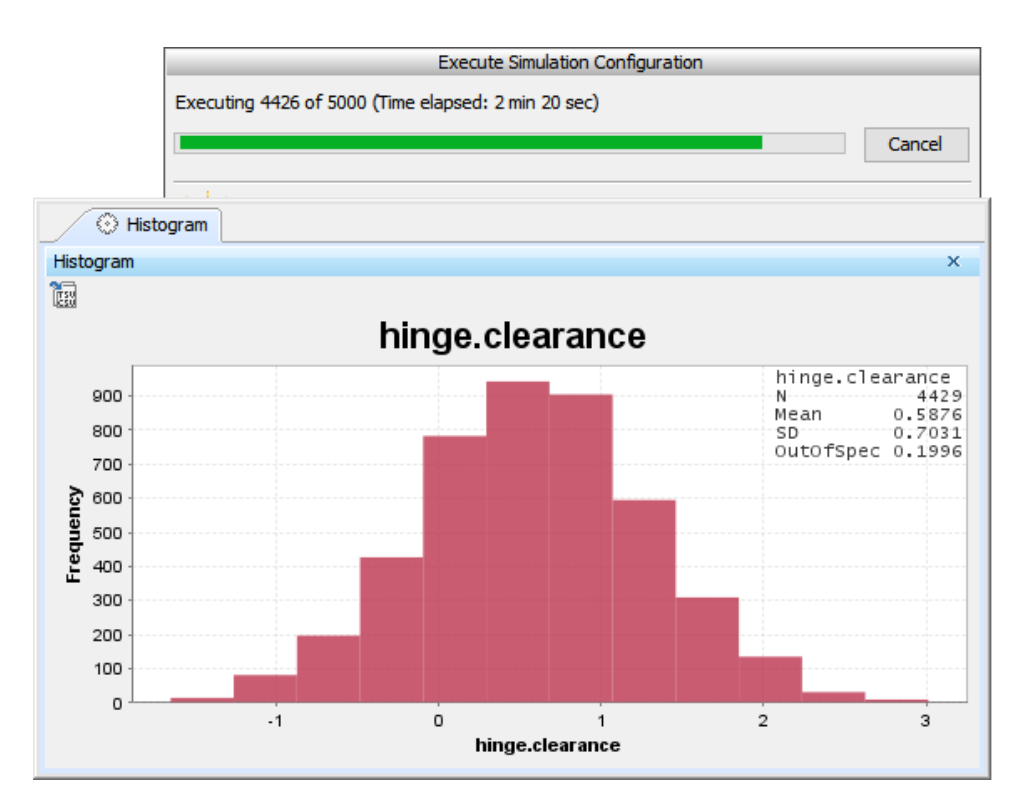

The histogram dynamically shows statistical results during the simulation.

4. The summary result is recorded in the Instance table along with «VerificationStatus» between value property and constraint, e.g., Mean-R1 and O utOfSpec-R2. You can also see the detail of constraint failure in the tooltip when hovering the mouse over any highlighted red values.

| Analysis results X                                                           |                                                                                             |                  |                 |      |           |      |      |      |                    |                    |  |  |
|------------------------------------------------------------------------------|---------------------------------------------------------------------------------------------|------------------|-----------------|------|-----------|------|------|------|--------------------|--------------------|--|--|
| (♠                                                                           |                                                                                             |                  |                 |      |           |      |      |      |                    |                    |  |  |
| Criteria                                                                     |                                                                                             |                  |                 |      |           |      |      |      |                    |                    |  |  |
| Classifier: Hinge Analysis Scope (optional): MonteCarlo Results () Filter: 🖓 |                                                                                             |                  |                 |      |           |      |      |      |                    |                    |  |  |
|                                                                              |                                                                                             |                  |                 |      |           |      |      |      |                    |                    |  |  |
| #                                                                            | Name                                                                                        |                  |                 |      | OutOfSpec | R1   | R2   | N    | Mean               | Deviation          |  |  |
| 1                                                                            | E                                                                                           | hinge Analysis a | at 2017.11.20 1 | 0.12 | 0.2464    | pass |      | 5000 | 0.4887838265051705 | 0.7018004356454048 |  |  |
| 2                                                                            | E                                                                                           | hinge Analysis   | at 2017.11.20 1 | 0.35 | 0.245     | pass |      | 5000 | 0.4928090039179751 | 0.7072150256336678 |  |  |
| 3                                                                            | E                                                                                           | hinge Analysis a | at 2017.11.20 1 | 5.37 | 0.2126    | pass |      | 5000 | 0.5653308801211102 | 0.6976108816064522 |  |  |
| 4                                                                            | E                                                                                           | hinge Analysis   | at 2017.11.20 1 | 7.51 | 0.2056    | pass | fail | 5000 | 0.583696355425563  | 0.7069343378560239 |  |  |
|                                                                              | Requirement 2 - "There could be no more than 5% of unassemblable hinges." is not satisfied. |                  |                 |      |           |      |      |      |                    |                    |  |  |

The summary result is recorded in the Instance table with verification status.

5. Sampling results of value properties from applied distributions stereotypes are exported to the CSV file in the same location as the project. The file can be accessed through the link, e.g., *clearance.csv*, in the **Console** pane.

|    | А        | В       | С       | D       | E       | F         |  |
|----|----------|---------|---------|---------|---------|-----------|--|
| 1  | time(ms) | a.width | b.width | c.width | d.width | clearance |  |
| 2  | 0        | 1.9699  | 1.9527  | 29.7489 | 34.1094 | 0.438     |  |
| 3  | 0        | 1.9719  | 1.9589  | 30.1333 | 34.3102 | 0.2462    |  |
| 4  | 0        | 1.9793  | 1.9689  | 29.5465 | 34.9699 | 1.4751    |  |
| 5  | 0        | 1.9607  | 1.9623  | 31.0178 | 35.0214 | 0.0807    |  |
| 6  | 0        | 1.9783  | 1.9779  | 30.2774 | 35.2926 | 1.0591    |  |
| 7  | 0        | 1.953   | 1.9504  | 28.786  | 34.5033 | 1.8138    |  |
| 8  | 0        | 1.9794  | 1.9584  | 29.6696 | 34.3921 | 0.7848    |  |
| 9  | 0        | 1.966   | 1.9579  | 30.4552 | 34.4694 | 0.0903    |  |
| 10 | 0        | 1.9517  | 1.965   | 30.2331 | 34.6525 | 0.5027    |  |
| 11 | 0        | 1.9654  | 1.9678  | 30.4735 | 34.7705 | 0.3638    |  |
| 12 | 0        | 1.9719  | 1.9655  | 29.8754 | 34.7032 | 0.8903    |  |
| 13 | 0        | 1.9782  | 1.9779  | 29.3136 | 35.0491 | 1.7795    |  |
| 14 | 0        | 1.971   | 1.965   | 29.5043 | 34.9351 | 1.4948    |  |
| 15 | 0        | 1.9561  | 1.9783  | 29.3873 | 34.0719 | 0.7502    |  |
| 16 | 0        | 1.9538  | 1.9629  | 29.9016 | 34.4221 | 0.6039    |  |
| 17 | 0        | 1.9795  | 1.956   | 30.1975 | 34.5067 | 0.3736    |  |
| 18 | 0        | 1.9608  | 1.9632  | 29.7818 | 34.5114 | 0.8055    |  |
| 19 | 0        | 1.961   | 1.9762  | 29.4141 | 34.683  | 1.3316    |  |
| 20 | 0        | 1.9797  | 1.9608  | 30.5296 | 35.7698 | 1.2997    |  |

Sampling results are exported to the clearance.CSV file.